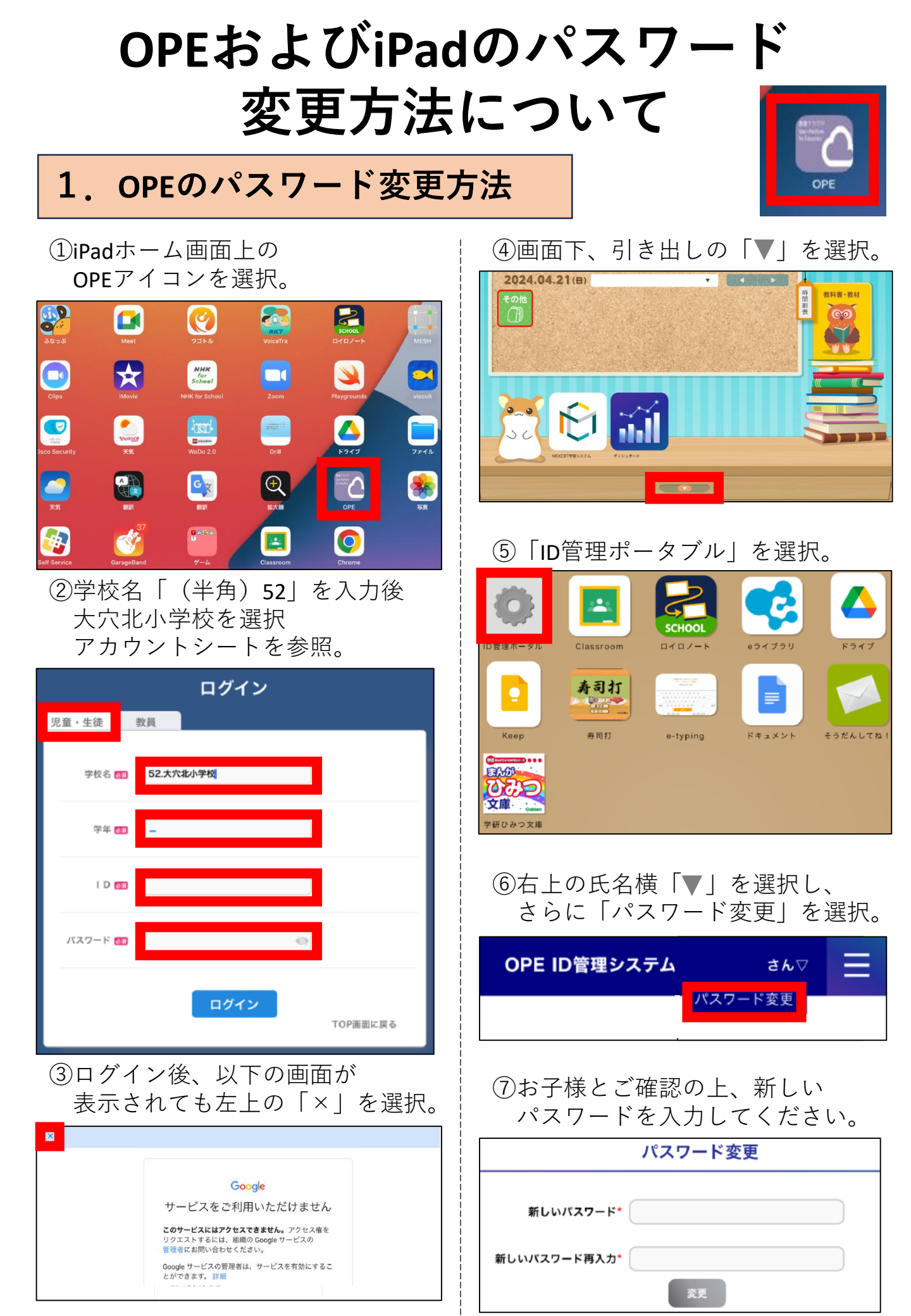

## OPEおよびiPadのパスワード 変更方法について

## 2. iPadのパスワード変更方法

iPadホーム画面上の
「設定アプリ」を選択。

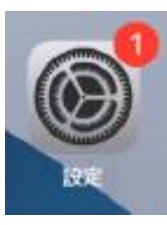

Touch ID とパスコード」を選択。
「現在のパスワード」を入力。

|    | 設定              | <del>— 般</del>    |               |
|----|-----------------|-------------------|---------------|
| -  | XEAN .          |                   |               |
|    | サウンド            | 情報                | >             |
| C  | 集中モード           | ソフトウェアアップデート      | >             |
| Z  | スクリーンタイム        |                   |               |
|    |                 | AirPlay 논 Handoff | >             |
| Ø  | - <u>R</u> 2    | キャンセル パスコードを入力 完了 | >             |
| 2  | コントロールセンター      |                   |               |
| AA | 画面表示と明るさ        | パスコードを入力          | >             |
|    | ホーム画面とマルチタスク    |                   | >             |
| 1  | アクセシビリティ        |                   |               |
|    |                 |                   | >             |
| 1  | Touch ID とパスコード | キーボード             | $\rightarrow$ |
|    |                 | ジェスチャ             | >             |
|    | プライバシーとセキュリティ   | フォント              | $\rightarrow$ |
|    |                 | 言語と地域             | $\rightarrow$ |
| A  | App Store       | 辞書                | $\rightarrow$ |

## ③「パスコードを変更」を選択。

|                    | 設定              | Touch ID とバスコード          |     |
|--------------------|-----------------|--------------------------|-----|
| -                  | 69.44<br>1      |                          | - 1 |
| <b>1</b>           | サウンド            | <b>M</b>                 |     |
| ؛ ک                | 集中モード           |                          |     |
| 8                  | スクリーンタイム        | TOUCH ID を使用:            |     |
|                    |                 | iPadのロックを解除              |     |
| 0                  | 一般              | ウォレットと Apple Pay         |     |
|                    | コントロールセンター      | iTunes Store と App Store |     |
| <mark>~</mark> ^ i | 画面表示と明るさ        | パスワードの自動入力               |     |
| 🖽 7                | ホーム画面とマルチタスク    |                          |     |
| 1                  | アクセシビリティ        | 指紋を追加                    |     |
| <b>/</b>           | Apple Pencil    |                          |     |
|                    | Touch ID とバスコード | パスコードをオフにする              |     |
| <b>•</b>           | パッテリー           | 更変多イーにスパ                 |     |

④お子様とご確認の上、新しいパスコードを入力してください。 必要に応じて、「パスコードオプション」をご使用ください。

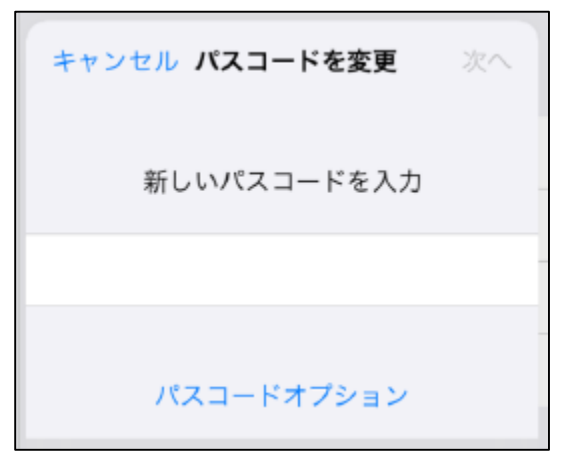

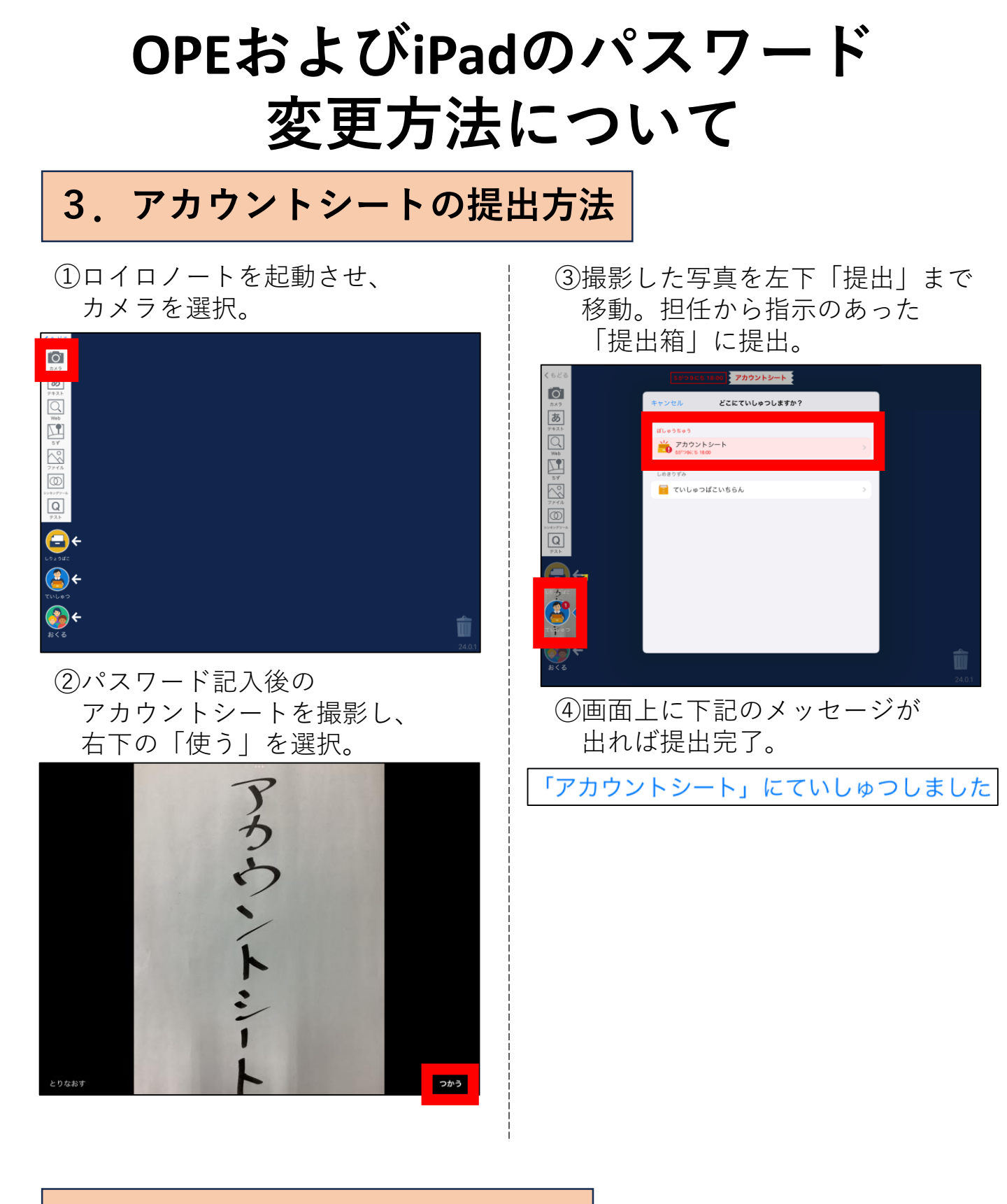

## 4. 変更後のお願い

紙媒体のアカウントシートはご家庭で保管をお願いします。